# 情報共有マップサービス操作マニュアル

最終更新日 2019年3月19日

## 内容

| 対象/推奨 |      | <br>3 |
|-------|------|-------|
| 操作説明  | (共通) | <br>4 |

対象/推奨

・対象ユーザ

次に示す対象端末を使用するユーザ

・対象端末

PC, スマートフォン, その他 WEB ページを閲覧可能な機能を持つ機器, 特に次に示す推 奨ブラウザを使用可能な端末.

・対象ブラウザ

以下のブラウザの最新版

Google Chrome (推奨), FireFox, Microsoft Edge, Safari

## 操作説明

・吉野ヶ里歴史公園駐車場満空情報配信サービス (https://locamo-ai.com/locamo/yoshinogari/parking.php)

| 吉野   | ケ里駐車場満空情報                       |                                                | 1, 駐車場名<br>登録されている駐車                             |
|------|---------------------------------|------------------------------------------------|--------------------------------------------------|
| 1    | 1. <u>公園北口駐車場</u>               | o <sup>2</sup>                                 | 示される. クリック<br>ップサービスへ遷和<br>される.                  |
|      | 2. <u>西側臨時駐車場</u>               | 0                                              | 2, 駐車場状態                                         |
|      | 3. <u>公園西口駐車場</u>               | 0                                              | <sup>転車場の状態は以下</sup><br>・十分空き有<br>・5 割程度         |
|      | 4. <u>公園東口駐車場</u>               | 0                                              | <ul><li>・空き少し</li><li>・満車</li><li>・閉鎖中</li></ul> |
| 駐車   | <b>直場</b> 収容可能    状態            | うち「十分空き有_<br>「〇」,「空き少し」<br>が「 <b>×</b> 」,「閉鎖中」 |                                                  |
| 公園北口 | <b>〕駐車場</b> 約230 十分空            | わされる.<br>3,駐車場状態詳細                             |                                                  |
| 西側臨時 | 寺駐車場 不明 閉鎖<br>©合同会社ロケモAI 2017-2 | 中 約13.14<br>2019                               | 収容可能台数,状態<br>ユーザからの距離<br>れる                      |

車場の名前が表 (タップ) でマ 多しハイライト

の5つ.

「5 割程度」が ぶ「▲」,「満車」 が「◇」であら

態 (テキスト), (km) が表示さ れる.

なお、GPS 取得中には「計算中」、GPS が利用できない場合「GPS 無」と表示される.

・マップサービス

## (https://locamo-ai.com/locamo/yoshinogari/index.php?g=booauB1BvpctYO5aHDaE)

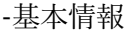

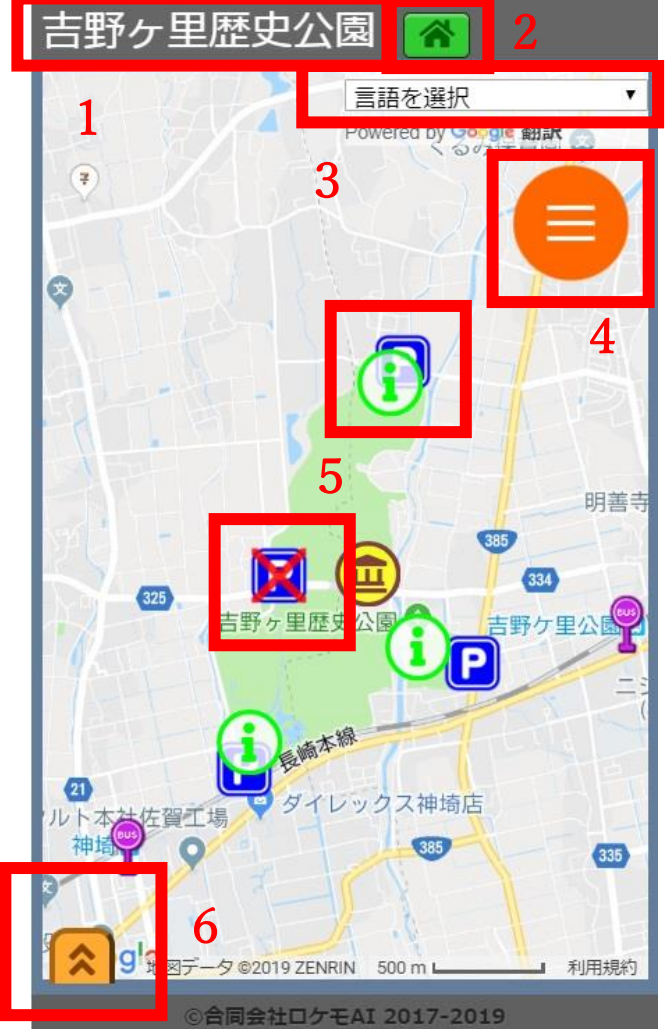

「ココミル」にカードとして表示する.

1, マップタイトル

マップのタイトル,クリックすると吉野ヶ里歴史公園のホームページ (http://www.yoshinogari.jp/)へ遷移 する.

2,ホームボタン

マップの中心を設定された中心位置 (初期値は吉野ヶ里歴史公園中心部付 近)に移動する.

3,言語選択ボタン

4、サイドメニューボタン
 クリック (タップ) で展開する. 詳しく
 は後述する.

5, マップアイコン バス停, 駐車場, トイレ他, 1000 種類 ×各色が存在する. クリック(タップ) で詳細情報を後述の「ポップアップ」中

-メニュー/ポップアップ

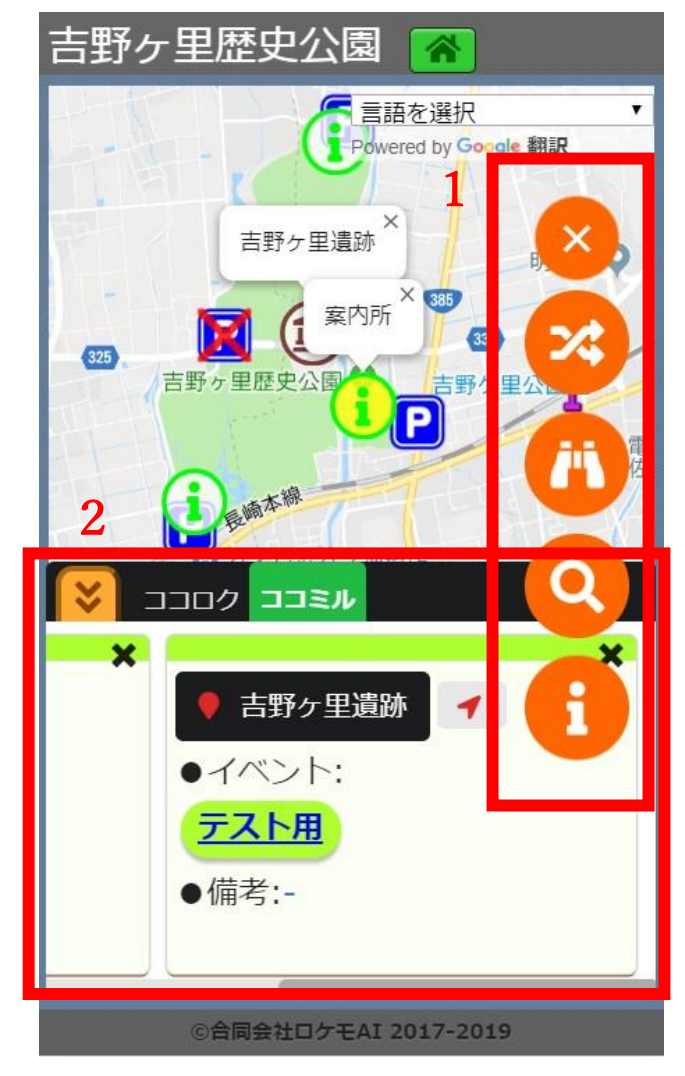

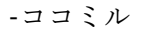

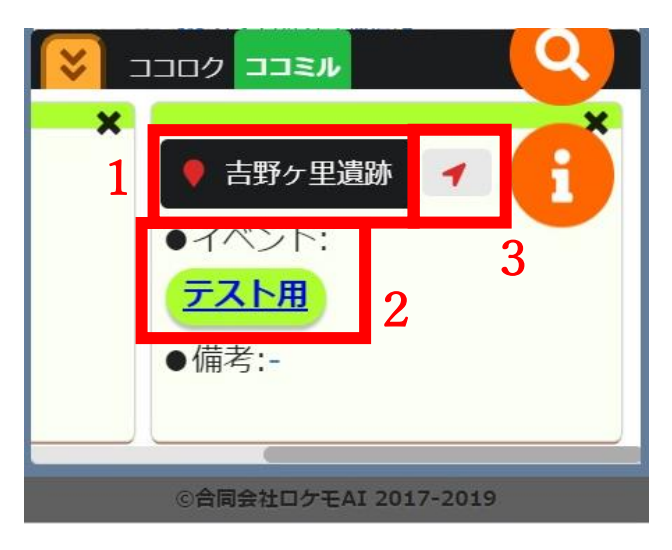

 1,展開サイドメニュー 上から
 ・閉じるボタン
 サイドメニューを閉じる.
 ・ルート選択ボタン
 今回は使用しない.バスの運行管理 などをする場合に使用される.
 ・経路案内ボタン
 詳しくは後述する.
 ・検索ボタン
 今回は使用しない.
 ・情報ボタン
 操作説明,クレジットの表記などを 行う.

2, ポップアップ 「ココロク」,「ココミル」を表示す る. 詳細は後述.

●ココミル
選択されたスポットの詳細情報を表示する.
1、スポット名
選択すると当該スポットがマップの中心になるように移動する.

イベントタグ
 クリック (タップ) で当該スポット
 に関連するイベント情報を表示す
 詳細は後述.

3,経路案内ボタン
 当該スポットまでの経路案内を行う(テキスト・経路表示).

-ココロク

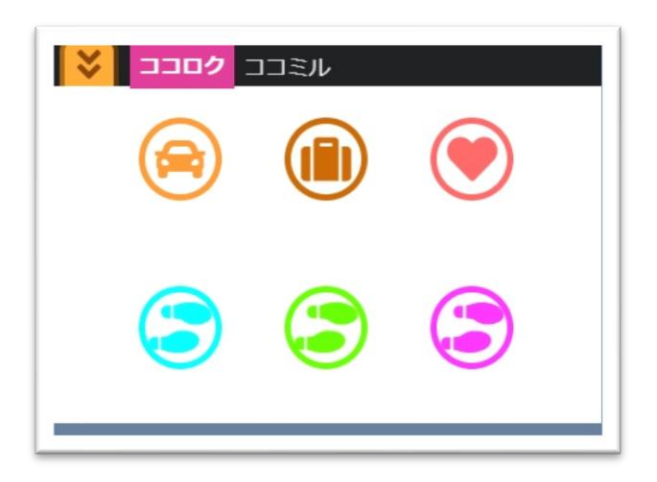

●ココミル マップ上にアイコンを配置し,場所 の一時的な記録などに使用する.デ ータはブラウザのクッキーに記録 され,ページを離れても再度開くこ とで閲覧可能.他ユーザと共有され ない.

上段左から

・駐車場記録ボタン

現在位置に車のアイコンを配置する. 駐車位置を記録するなどの用途で使用できる.

・荷物預かり所記録ボタン

現在位置に鞄のアイコンを配置する.荷物預かり所・ロッカーの位置を記録するなどの用途 で使用できる.

・お気に入りボタン

現在位置にハートのアイコンを配置する.気に入った場所・お店を記録するなどの用途で使 用できる.

・足跡ボタン(青)

地図上選択位置(後述)に青色の足跡のアイコンを表示する.目的地・訪問地の記録などに 使用できる.

・足跡ボタン(緑)

同上.

・足跡ボタン(紫)

同上.

7

-イベント閲覧

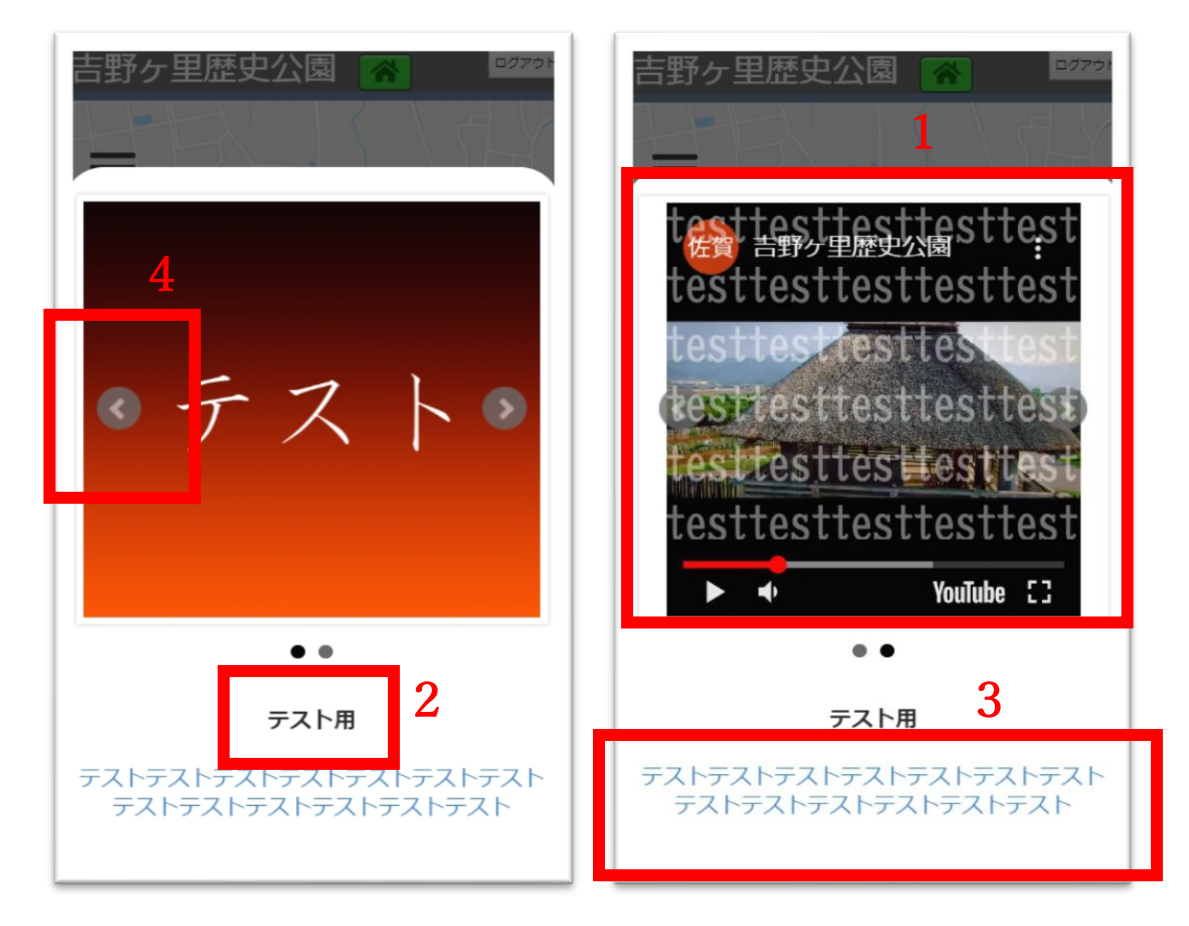

先に述べたイベントタグをクリック(タップ)すると表示される.

1, コンテンツ

イベントに関連する画像,または YouTube の動画が表示される.

2, イベント名

イベントの名前,タイトル.

3, イベント詳細

イベントの詳細,内容・日時・料金・条件など.

4, コンテンツ切り替えボタン コンテンツが複数ある場合,表示するコンテンツを隣のコンテンツに切り替える.

### -経路案内 他

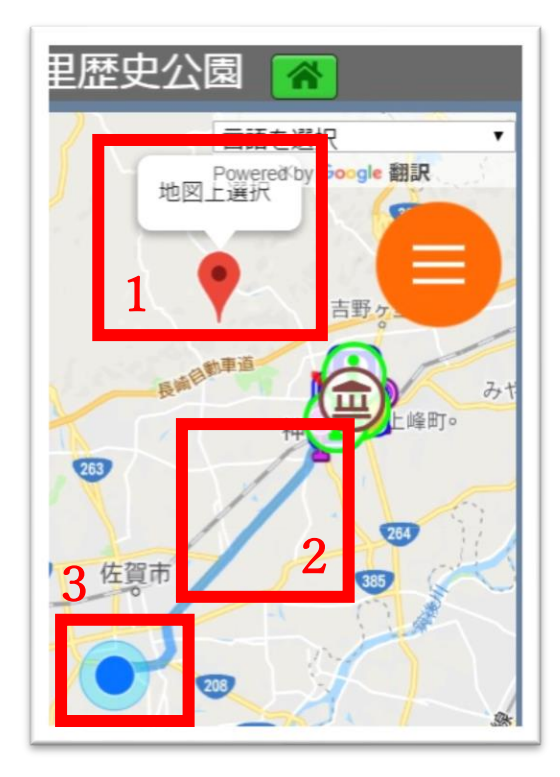

| 吉野   | ケ里            | 歴史公園 🕋                                   |                               |
|------|---------------|------------------------------------------|-------------------------------|
| h -  | 77            | 「言語を選択                                   | *                             |
|      |               | Powered by Gougle                        | 翻訳                            |
|      | 方法:           | 4                                        |                               |
|      | 甲             |                                          | $\mathbf{\tilde{\mathbf{A}}}$ |
| Ы    |               | 1本、〒840-0027 佐賀県係<br>5月町本月341−2          | *                             |
| BIGB | 15.4 k        | m. 約 32分                                 |                               |
|      | 1.            | 南に進む                                     |                               |
| 城市   | <b>1</b> 2.   | 左折して 県道260号線<br>に向かう                     | 0.1 km                        |
|      | <b>ๆ</b> 3.   | 左折して県道260号線に<br>入る                       |                               |
|      | <b>Г</b> ► 4. | 佐大南(交差点) を右<br>折して 環状南通り/国道<br>208号線 に入る | Ч                             |
|      | <b>†</b> 5.   | 左折する                                     | 0.6 km                        |
|      | <b>1</b> 6.   | 左折する 5                                   | 1.0 km                        |
|      | 地図データ         | 9 ©2019 ZENRIN 5 km                      | 利用規約                          |
|      | ©1            | 合同会社ロケモAI 2017-2019                      |                               |

#### 経路案内

基本的にユーザの位置からスポットま でをテキストと線を用いて表す.

1,地図上選択

地図上をクリック(タップ)するとその 地点にマーカーを立てることができる. 先述のココミルのアイコンの配置など に使用する.

2,経路表示 経路案内時、マップ上の経路を青色の線 で示す.

3, ユーザ位置 ユーザの位置を表す. ユーザの向きを取 得した場合, 三角形で向きを表す.

4,移動方法

経路案内に使用する移動方法を設定す る.「車」「徒歩」「公共交通機関」が選択 できる.初期値は「車」.

5, テキスト経路案内 経路をテキストで示す.